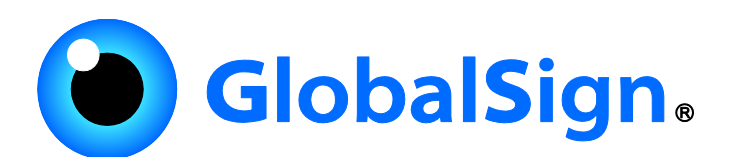

# [企業認証SSL/EV SSL] ドメイン審査マニュアル

2020年6月1日

ご利用推奨ブラウザ

本プログラムを快適にご利用いただくためには、以下のOS、ブラウザを推奨しています。(日本語版のみ) それ以外のブラウザですと、正しく画面表示または申し込みが正常に終了しない場合があります。

【OS】 Windows 7 Windows 8.1

#### 【ブラウザ】 Microsoft Internet Explorer 11.0以上

GMOグローバルサイン株式会社 © GMOGlobalSign K.K. All rights reserved.

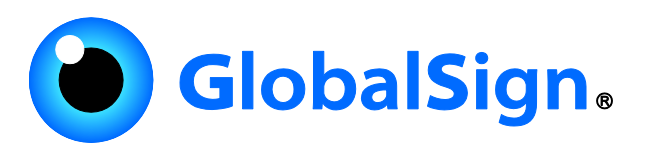

企業認証SSL/EV SSLの発行に必要な、ドメインの承認方法に関しましては、GSパネルより設定を 行うことができます。

※新規/更新で同一の内容となります。

※クイック認証SSL、SSLマネージドサービスは対象外です。

# ① グローバルサインホームページ右上の「ログイン」ボタンからログインし、 サーバ証明書タブが選択されていることをご確認ください。

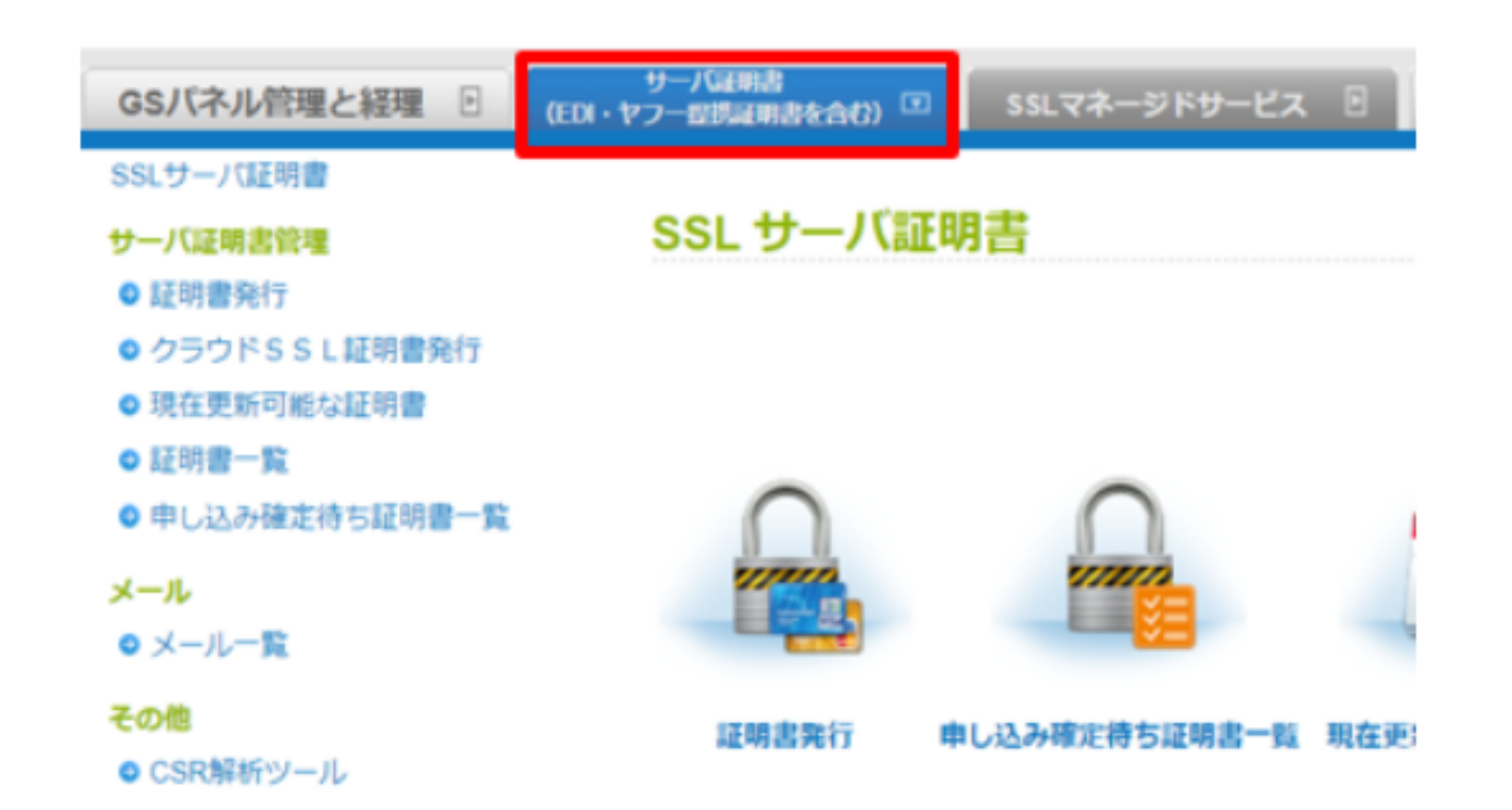

②メニューより「証明書管理」の「証明書一覧」画面にて、該当のオーダーIDを 検索してください。

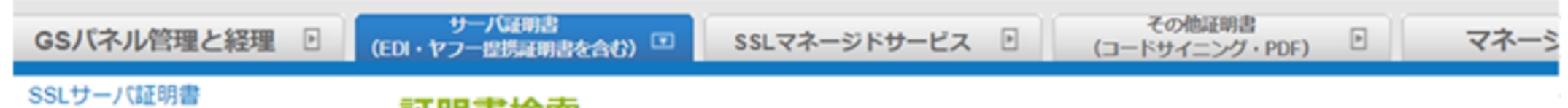

#### サーバ証明書管理

○ 証明書発行

クラウドSSL証明書発行

現在更新可能な証明書

○ 証明書一覧

申し込み確定待ち証明書一覧

#### メール

● メール一覧

#### その他

○ CSR解析ツール

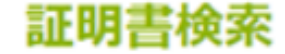

・検索条件を入力し、検索ボタンを押してください。検索ボタンのみを押した場合は、全てのお申し込み情報が表示さ;

| 例) CEDW1284759009力\www.globalsign.co.jp | 詳細検索 | 検索 |
|-----------------------------------------|------|----|
| 表示件数: 10 ▼                              |      |    |

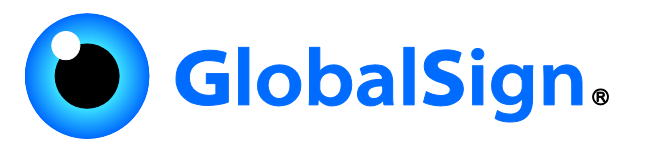

# ③該当お申し込みの「編集」ボタンをクリックし、編集画面を開きます。

| + CSN   | /出力 | 力 ↓ <u>CSV出力(オーダー詳細)</u> |      |     | ◆ SAN情報(オーダーID+SAN)    |                       |       |             |     |     |
|---------|-----|--------------------------|------|-----|------------------------|-----------------------|-------|-------------|-----|-----|
|         |     |                          |      |     | < 1 >                  |                       |       |             |     |     |
| 編集      | 更新  | オーダーID                   | 契約期間 | 組織名 | コモンネーム                 | サービス名                 | 公開鍵情報 | 署名アルゴリズム    | 契約者 | 证明测 |
| 100 Atr |     |                          |      |     |                        |                       |       |             |     | -   |
| 編集      |     | CEOV200415009525         | 1年   | RPM | nobuapache.hori.work   | 企業認証SSL               | RSA   | RSA/SHA-256 | PAR | 甲請消 |
| 編集      |     | CEDO200415009524         | 1年   | RPM | nobuapache.hori.work   | クイック認証<br>SSL(OnPage) | RSA   | RSA/SHA-256 | PAR | キャン |
| 編集      |     | CEOV200407008703         | 1年   | RPM | kondo.globalsign.co.jp | 企業認証SSL               | RSA   | RSA/SHA-256 | PAR | 申請澾 |
| 編集      |     | CEOV200402008354         | 1年   | RPM | kondo.globalsign.co.jp | 企業認証SSL               | RSA   | RSA/SHA-256 | PAR | 申請漢 |
| 編集      |     | CEOV200402008353         | 1年   | RPM | test5.sslcerts.jp      | 企業認証SSL               | RSA   | RSA/SHA-256 | PAR | 申請淫 |
| 編集      |     | CEOV200330008328         | 1年   | RPM | sslcerts.jp            | 企業認証SSL               | RSA   | RSA/SHA-256 | PAR | 申請涕 |

④「申込証明書編集」画面、上部の「ドメイン認証ページ」をクリックします。

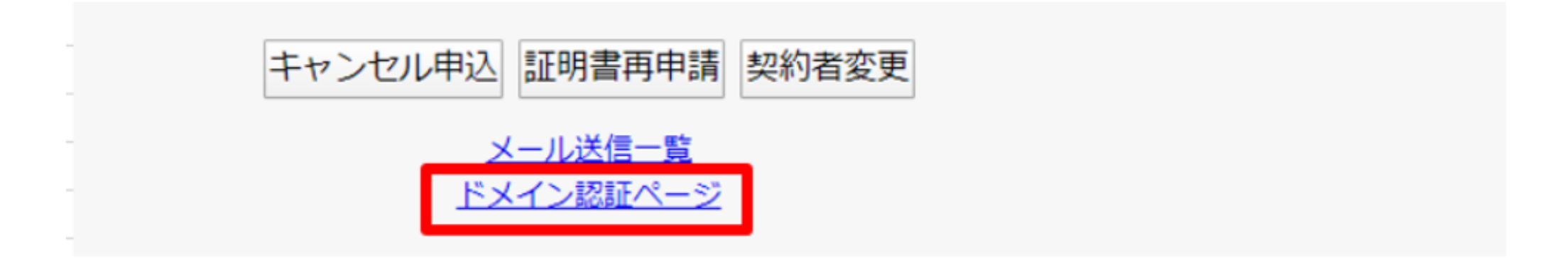

# ⑤選択可能な認証方法の一覧が表示されます。対応可能な認証方法を選択し、 「承認」ボタンをクリックしてください。

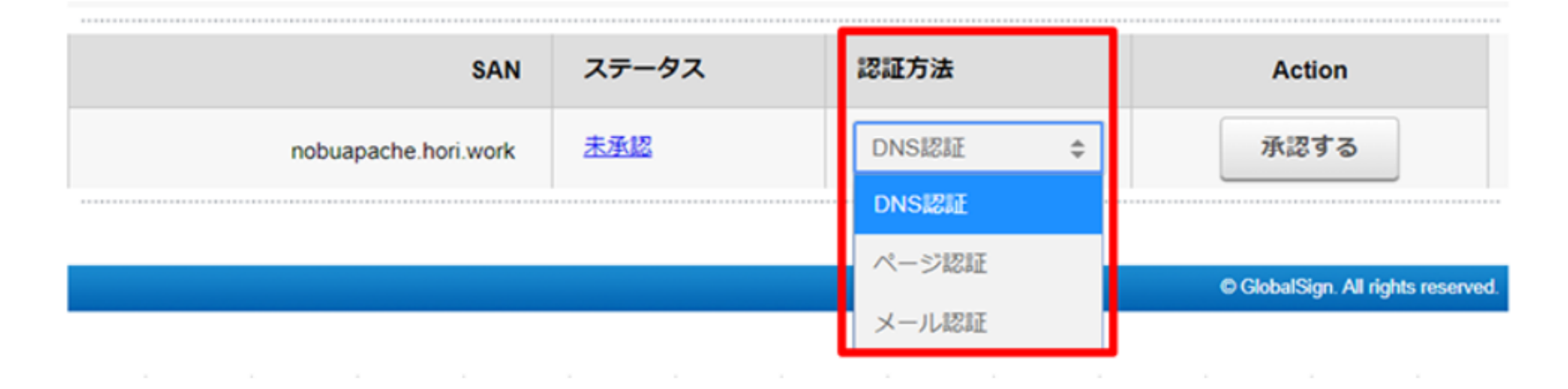

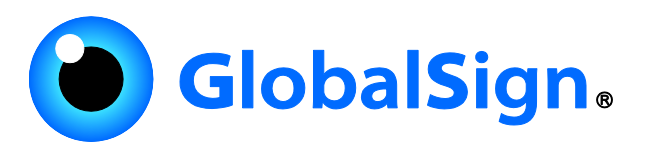

# ⑥表示される画面に従って承認作業を進めてください。

### ▶ DNS認証を選択した場合の画像サンプル

| 申請組織情報                                                         |                       |                                                                                                    |  |  |  |
|----------------------------------------------------------------|-----------------------|----------------------------------------------------------------------------------------------------|--|--|--|
| 組織名: DMZ Corp                                                  |                       | DNS認証:nobuapache.hori.work ×                                                                          |  |  |  |
| 市区町村(英語): Minato-ku                                            |                       |                                                                                                    |  |  |  |
| 四名:日本-JP                                                       |                       | DNS認証の手順<br>globalsign-domain-verification=MgVMfH71FbFvtSZkrG_diBhWb3nXR2a2aJXUiV9IG5                 |  |  |  |
| <b>証明書オーダーステータス</b> : 申請済み                                     |                       | 1. 上記認証文字列を下記のいずれかのTXTレコードに設定してください。                                                                  |  |  |  |
|                                                                |                       | 2. 認証文字列を設定したFQDNを、以下のラジオボタンで選択してください。                                                                |  |  |  |
| ドメイン審査コード                                                      |                       | hori.work                                                                                             |  |  |  |
| ページ認証とDNS認証では、下記のドメイン書                                         | <b>1</b> 査コードが必要となります | nobuapache.hori.work                                                                                  |  |  |  |
| globalsign-domain-verification=MgVMfH71FbFvtSZkrG_diBhWb3nXR2a |                       | 3. 本申請のドメインの承認を行う場合は「承認する」をクリックしてください。お客様の承認をもとに、上記<br>DNSにグローバルサインが指定した文字列が設定されていることをグローバルサインが確認します。 |  |  |  |
| SAN                                                            | ステータス                 | 4. 認証文字列が正しく設定されていることを確認後、ドメインが証明書発行に利用可能となります。                                                       |  |  |  |
| nobuapache.hori.work                                           | 未承認                   | キャンセル 永澤する                                                                                            |  |  |  |
| © GiobalSian, All rights reserved.                             |                       |                                                                                                    |  |  |  |

#### ▶ ページ認証を選択した場合の画像サンプル

| オーダー情報                                                         | ページ認証: nobuapache.hori.work ×                                                 |  |  |  |  |
|----------------------------------------------------------------|-------------------------------------------------------------------------------|--|--|--|--|
| オーダーID: CEOV200501000476<br>サービス名: 企業認証SSL                     | ステップ1                                                                         |  |  |  |  |
| 申請日: 2020年05月01日 16:47(GMT+09:00)                              | 以下のドメイン春査コードをコピーしてください。                                                       |  |  |  |  |
|                                                                | globalsign-domain-verification=JnqH2a6YRWsH2UUYKkBbdiP-gf44j7xkwJsHjx5jFS     |  |  |  |  |
| 申請組織情報                                                         | 上記、ドメイン春査コードを、下記のページのgsdv.txtにテキストファイルとして設置してください。                            |  |  |  |  |
| 17-117-112-114 IT-114                                          | ステップ2                                                                         |  |  |  |  |
| 相與省: DMZ Corp.<br>市区町村(英語): Minato-ku<br>都道府県(英語): Hokkaido    | 以下のラジオボタンを用いて、テキストファイルを設置するFQDNとプロトコルの組み合わせを特定してくだ<br>さい。                     |  |  |  |  |
| <b>国备:</b> 日本 - JP                                             | http://                                                                       |  |  |  |  |
| <b>証明書オーダーステータス</b> : 申請済み                                     | https://                                                                      |  |  |  |  |
|                                                                | hori.work                                                                     |  |  |  |  |
| ドメイン審査コード                                                      | nobuapache.hori.work                                                          |  |  |  |  |
| ページ認証とDNS認証では、下記のドメイン審査コードが必要となります。                            | グローバルサインではこちらの場所に設置されたテキストファイルを探します。:                                         |  |  |  |  |
| plobalsign-domain-verification=JnqH2a6YRWsH2UUYKkBbdiP-gf44j7x | ステップ3                                                                         |  |  |  |  |
| SAN ステータス                                                      | 本申請のドメインの承認を行う場合は「承認する」をクリックしてください。上記ウェブページにドメイン審<br>査コードが設定されていることを自動で確認します。 |  |  |  |  |
| nobuapache.hori.work 未承認                                       | キャンセル 永遠する                                                                    |  |  |  |  |

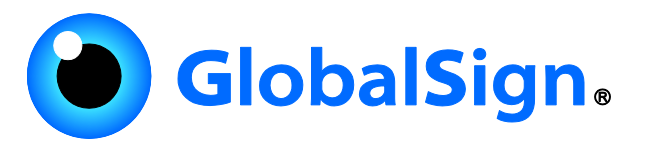

### ▶ メール認証選択をした場合の画像サンプル

| オーダーID: CEOV2004                                                                                                    | 15009525                                 | メール認証では、ドメイン所有者のみが受信可能と得定されるメールアドレスへ際社から承認メールを送信                                                            |  |  |  |
|----------------------------------------------------------------------------------------------------|------------------------------------------|----------------------------------------------------------------------------------------------------|--|--|--|
| サービス名:企業認証SS                                                                                                    | ι.<br>                                   | し、ドメイン所有者に承認作業を行っていただくことで証明書発行のための認証を行います。                                                                  |  |  |  |
| 申請日: 2020年04月                                                                                                    | J15日 11:52(GMT+09:00)                    | WHOISのメールアドレス                                                                                               |  |  |  |
| 訪組織情報                                                                                                    |                                          | ドメインのメールアドレス                                                                                                |  |  |  |
| 組織名: DMZ Corp.                                                                                                    |                                          | admin@hori.work                                                                                             |  |  |  |
| 市区町村 (英語): Minato-ku                                                                                                    |                                          | administrator@hori.work                                                                                     |  |  |  |
| 都道府県 (英語): Hokkaido                                                                                                    |                                          | hostmaster@hori.work                                                                                        |  |  |  |
| <b>国名:</b> 日本 - JP                                                                                                    |                                          | postmaster@hori.work                                                                                        |  |  |  |
| <b>証明書オーダーステータス</b> : 申請済み                                                                                                    |                                          | webmaster@hori.work                                                                                         |  |  |  |
|                                                                                                    |                                          | admin@nobuapache.hori.work                                                                                  |  |  |  |
| メイン審査コード                                                                                                    |                                          | administrator@nobuapache.hori.work                                                                          |  |  |  |
| ページ認証とDNS認証では、下記のドメイン審査コードが必要となります。<br>lobalsign-domain-verification=MgVMfH71FbFvtSZkrG_diBhWb3nXR2a                                                                                                    |                                          | hostmaster@nobuapache.hori.work                                                                             |  |  |  |
|                                                                                                    |                                          | postmaster@nobuapache hori work                                                                             |  |  |  |
|                                                                                                    |                                          | webmaster@nobuapache.hori.work                                                                              |  |  |  |
| SAN                                                                                                    | ステータス                                    |                                                                                                    |  |  |  |
|                                                                                                    | 未承認                                      | キャンセル 永認メール送信                                                                                               |  |  |  |
| nobuapache.nori.work                                                                                                    |                                          |                                                                                                    |  |  |  |
| nobuapache.nori.work                                                                                                    |                                          | © GlobalSign. All rights reserved.                                                                          |  |  |  |
| 申請組織情報                                                                                                    |                                          | © GlobalSign. All rights reserved.                                                                          |  |  |  |
| 中請組織情報<br>調整: DMZ Com                                                                                                    |                                          | © GlobalSign. All rights reserved.                                                                          |  |  |  |
| 中請組織情報<br>組織各: DMZ Corp<br>市区町村 (英語): Minato-ku                                                                                                    |                                          | © GlobalSign. All rights reserved.<br>nobuapache.hori.workのメール認証                                            |  |  |  |
| 中請組織情報<br>超機各: DMZ Corp<br>市区町村(英語): Minato-ku<br>都道府県(英語): Hokkaido                                                                                                    |                                          | o Global Sign. All rights reserved.<br>nobuapache.hori.workのメール認証                                           |  |  |  |
| 中請組織情報<br>組織各: DMZ Corp<br>市区町村 (英語): Minato-ku<br>都道府県 (英語): Hokkaido<br>国名: 日本 - JP                                                                                                    |                                          | © ClobalSign. All rights reserved.<br>nobuapache.hori.workのメール認証<br>admin@hori.workに承認メールが送信されました           |  |  |  |
| 中請組織情報<br>組織名: DMZ Corp<br>市区町村 (英語): Minato-ku<br>都道府県 (英語): Hokkaido<br>国名: 日本 - JP<br>証明書オーダーステータス: 申請済み                                                                                                    |                                          | © GlobalSign Al rights reserved.<br>nobuapache.hori.workのメール認証<br>admin@hori.workに承認メールが送信されました<br>OK       |  |  |  |
| 申請組織情報<br>組織名: DMZ Corp<br>市区町村(英語): Minato-ku<br>都道府県(英語): Hokkaido<br>国名: 日本 - JP<br>証明書オーダーステータス: 申請済み                                                                                                    |                                          | e CadadSign At rights reserved<br>nobuapache.hori.workのメール認証<br>admin@hori.workに承認メールが送信されました<br>OK         |  |  |  |
| 中請組織情報<br>組織名: DMZ Corp<br>市区町村(英語): Minato-ku<br>都道府県(英語): Minato-ku<br>都道府県(英語): Hokkaido<br>国名: 日本 - JP<br>証明書オーダーステータス: 申請済み<br>ドメイン審査コード                                                                       |                                          | ClobalSign Al rights reserved<br>nobuapache.hori.workのメール認証<br>admin@hori.workに承認メールが送信されました<br>OK          |  |  |  |
| 中請組織情報<br>組織各: DMZ Corp<br>市区町村 (英語): Minato-ku<br>都道府県 (英語): Hokkaido<br>国名: 日本 - JP<br>証明書オーダーステータス: 申請済み<br>ドメイン審査コード<br>ページ認証とDNS認証では、下記のドメイン書<br>globalsign-domain-verification=MgVMfH71F                      | 「査コードが必要となります。<br>ЪFvtSZkrG_diBhWb3nXR2a | e GlobalSign All rights reserved<br>nobuapache.hori.workのメール認証<br>admin@hori.workに承認メールが送信されました<br>OK       |  |  |  |
| 中請組織情報<br>組織名: DMZ Corp<br>市区町村(英語): Minato-ku<br>部道府県(英語): Minato-ku<br>部道府県(英語): Hokkaido<br>国名: 日本 - JP<br>延明書オーダーステータス: 申請済み<br>ドメイン審査コード<br>ページ認証とDNS認証では、下記のドメイン書<br>globalsign-domain-verification=MgVMfH71F | 5査コードが必要となります。<br>bFvtSZkrG_diBhWb3nXR2a | <u>eCicledSign All rights reserved</u><br>nobuapache.hori.workのメール認証<br>admin@hori.workに承認メールが送信されました<br>CK |  |  |  |

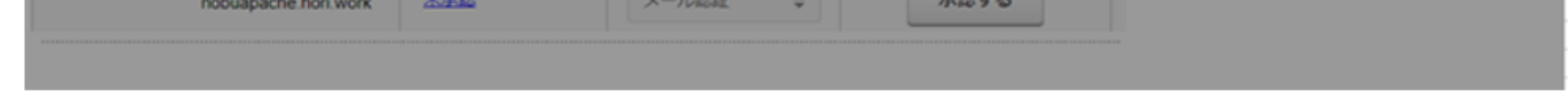

### ⑦各認証が完了すると、ステータスが承認済みとなります。

| SAN                  | ステータス | 認証方法 | Action |
|----------------------|-------|------|--------|
| nobuapache.hori.work | 承認済   |      |        |
| -                    |       |      |        |

### 以上でドメインの認証は完了となります。(ステータスが未承認の場合、認証方法 は何度でも変更可能です。)